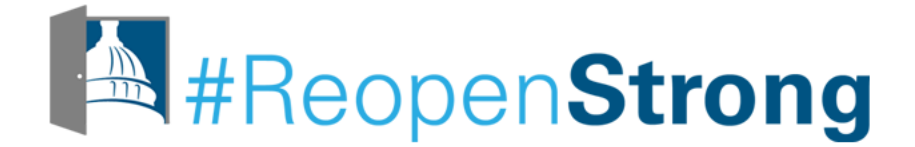

Acceso al aprendizaje en línea -Introducción para familias en como usar Canvas

Universidad para Padres

# Próximos talleres de la Universidad para padres

| Agosto |                                                                                            | Septiembre |                                                                                                  |  |
|--------|--------------------------------------------------------------------------------------------|------------|--------------------------------------------------------------------------------------------------|--|
| 20     | Acceso al aprendizaje en línea – Canvas 101<br>para familias                               | 1          | Aprender cómo navegar el proceso del IEP<br>(Programa de Educación Individualizada) este<br>año  |  |
| 27     | Ayudando a nuestros hijos a responder al<br>trauma a medida que volvemos al<br>aprendizaje | 3          | Calificación, graduación y apoyos de la escuela secundaria                                       |  |
|        |                                                                                            | 10         | Formar prácticas restaurativas con su familia                                                    |  |
|        |                                                                                            | 15         | ¿Cómo será la asistencia para el año escolar<br>2020-2021?                                       |  |
|        |                                                                                            | 17         | Guía familiar del aprendizaje de inglés para<br>asociarse con los maestros de PK – en<br>español |  |

## Regístrese en bit.ly/dcpsparentursvp

# Subtitles, Sous-titres, Subtítulos

| Playback Speed             | 1.0x        |
|----------------------------|-------------|
| Captions / Subtitles       | English     |
| Captions ubtitles settings |             |
| Quality                    | Auto        |
|                            | <b>-</b> ⊗∠ |

| Look for the gear icon in the bottom | Busque el ícono de ajustes en la esquina inferior<br>a la derecha del reproductor de video. |  |  |  |
|--------------------------------------|---------------------------------------------------------------------------------------------|--|--|--|
| right corner of the<br>video player. | Cherchez le bouton "réglages" dans la barre<br>d'outils en bas à droite de la vidéo.        |  |  |  |
| Select<br>Captions/Subtitles.        | Seleccione Captions/Subtitle.                                                               |  |  |  |
|                                      | Sélectionnez Captions/Subtitles.                                                            |  |  |  |
| Choose a language from the list of   | Elija un idioma de la lista de opciones<br>disponibles.                                     |  |  |  |
| available options.                   | Choisissez votre langue parmi les options disponibles.                                      |  |  |  |

# **Bienvenidos a Microsoft Teams**

# Utilice la función de preguntas y respuestas para...

| Hacer preguntas                                                                      | Ask as <b>Mr Tinkering</b> |
|--------------------------------------------------------------------------------------|----------------------------|
| Compartir información que pueda tener                                                | Ask a question             |
| Votar para otras preguntas y<br>comentarios pulsando el<br>botón pulgar hacia arriba | Ask anonymously Ask        |

## Acuerdo comunitario

Asumir las mejores intenciones

Sea fuerte con las ideas, no con la gente

Aceptar el no cierre

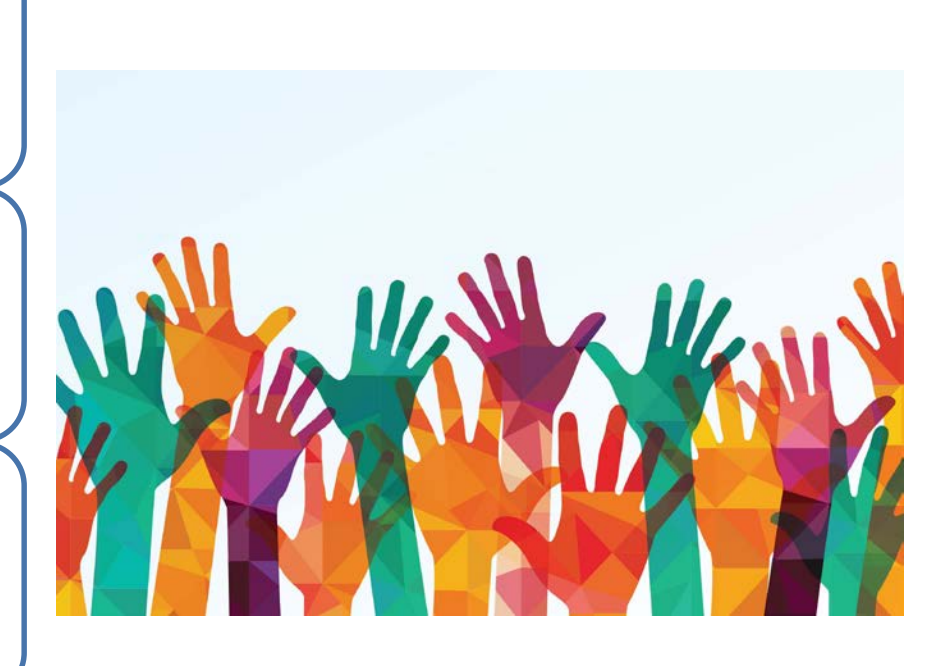

# El Canciller Lewis D. Ferebee Les Da La Bienvenida

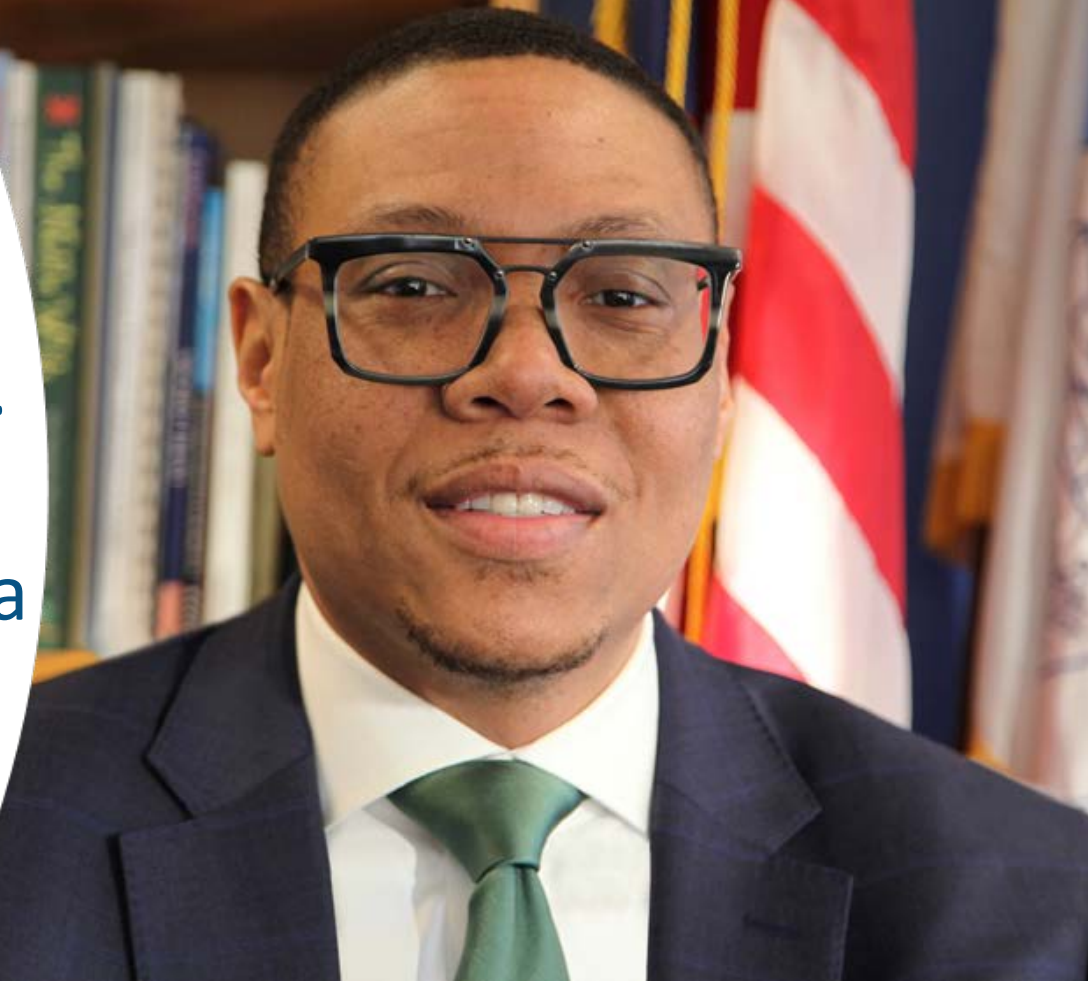

## Conozca a nuestra presentadora

### Sakon Kieh

### Director, Educational Technology, DCPS

Mi equipo apoya al personal y a los estudiantes de DCPS en la implementación de las mejores prácticas para la productividad y la instrucción mientras se utiliza la tecnología.

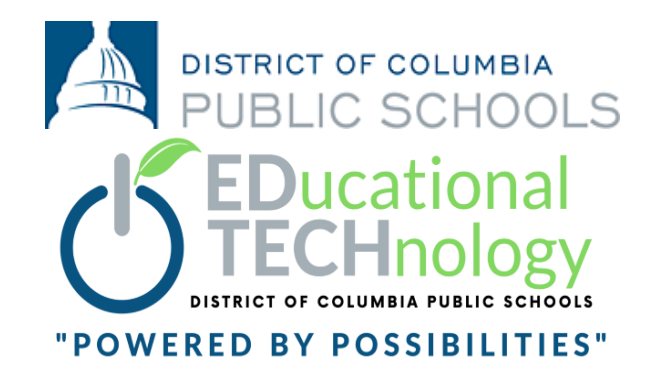

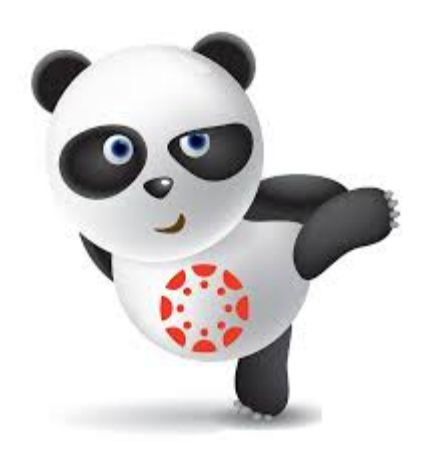

# Introducción para familias en como usar Canvas

Una visión general para las familias de las escuelas públicas de DC

# Agenda

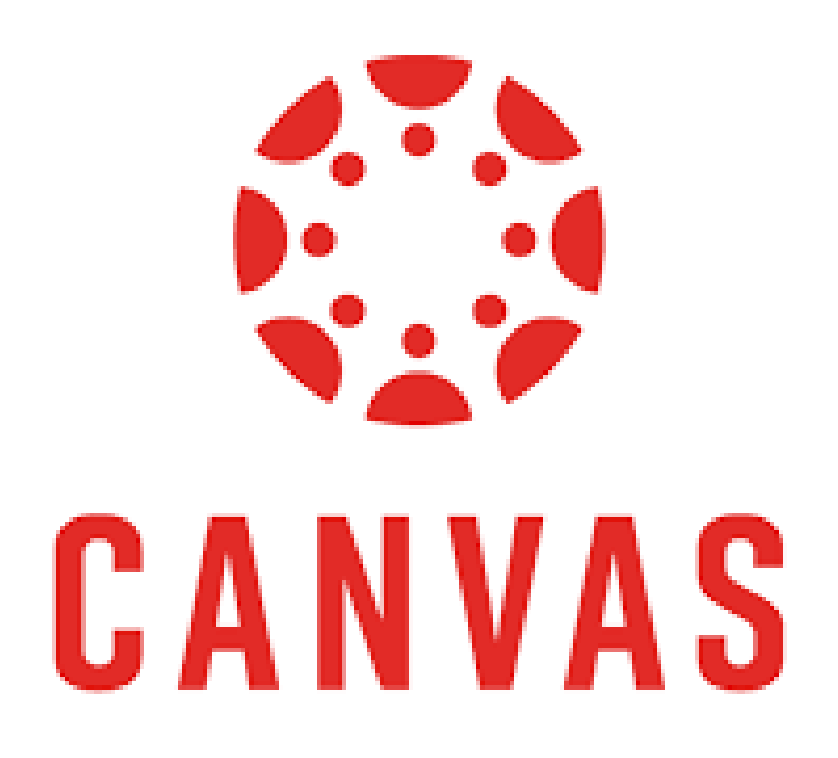

### Visión general

- ¿Qué es Canvas?
- Características
- Acceso
- Canvas Básico
  - Entrar en el sistema
  - Tablero de mandos
  - Navegación
- Demostración
  - ¡Experimenta Canvas!

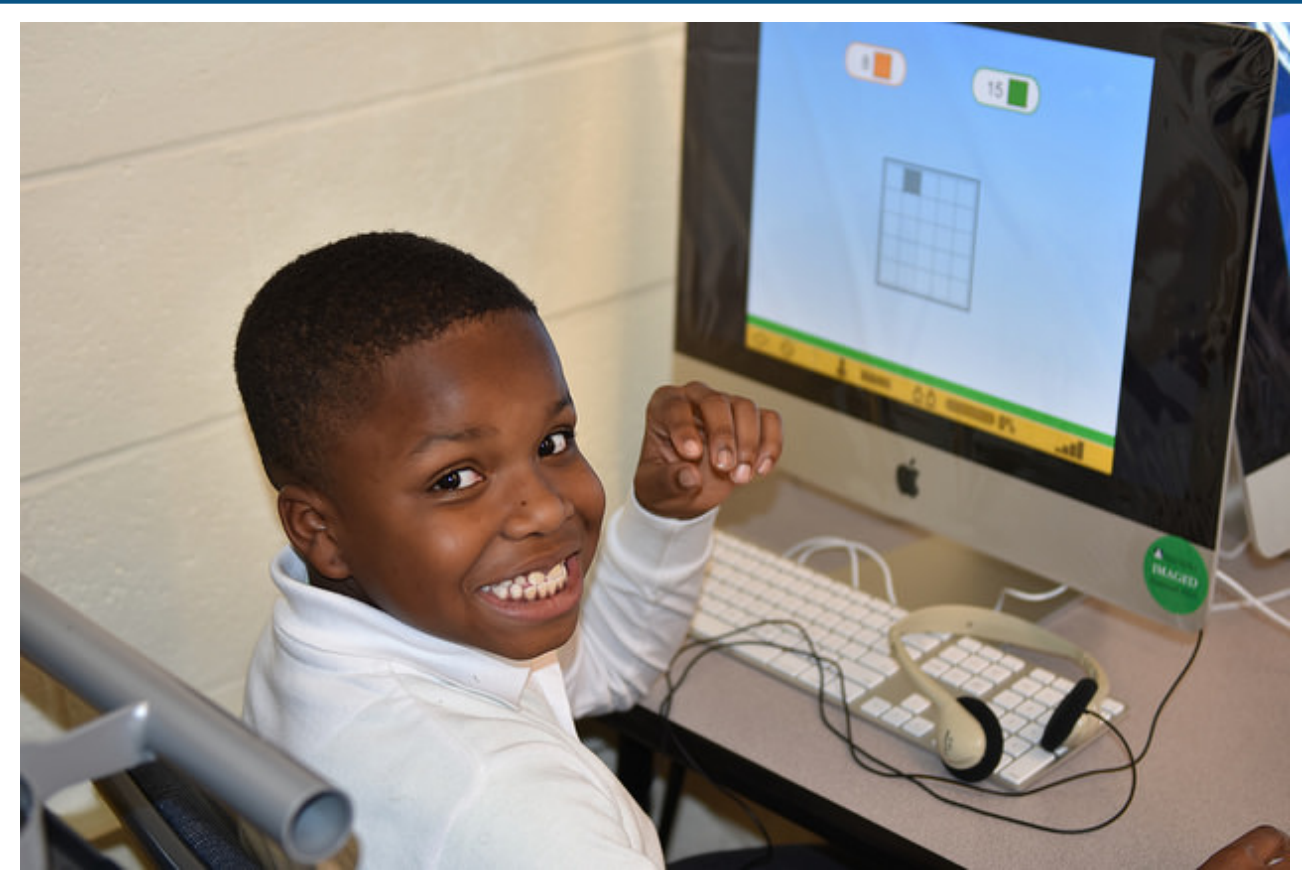

# Visión general

¿Qué es Canvas? Características Acceso

# ¿Qué es Canvas?

**Canvas** es la ventanilla única donde los estudiantes entran para aprender en línea.

En Canvas los estudiantes:

- participaran en actividades de aprendizaje y debates
- presentaran las tareas y el trabajo de clase
- utilizaran otras herramientas y plataformas tecnológicas como Office 365 y software de contenido específico

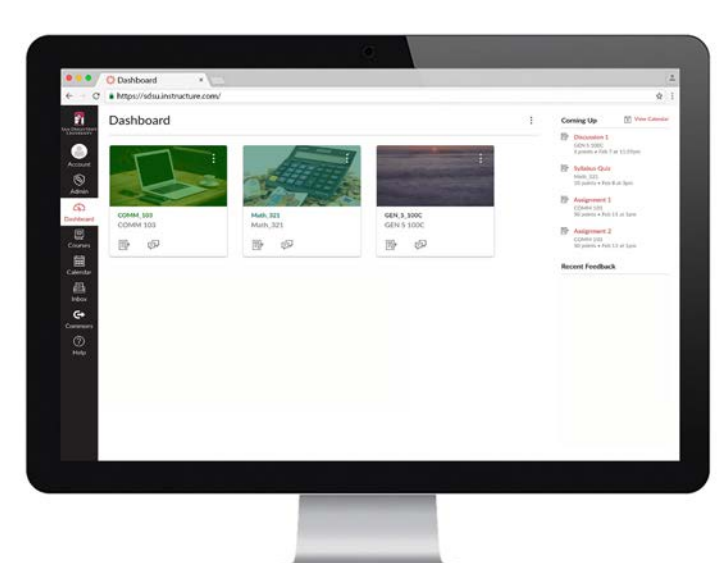

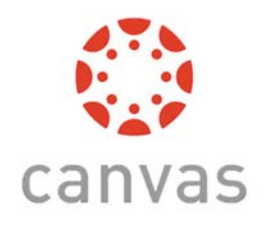

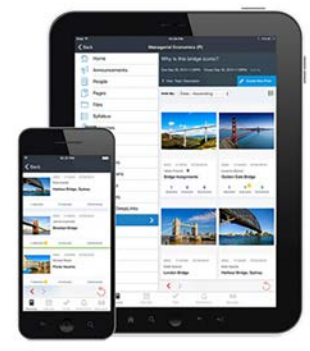

# Características del Canvas

- Immersive reader
- Anuncios 🙀
- Asignaciones 🛃
- Calendario 🚋
- Discusiones
- Grados 📑
- Inbox
- Video conferencia via Teams
- Herramientas tecnológicas/integración de la plataforma

Immersive Reader

# ¿Cómo accederá mi estudiante a Canvas?

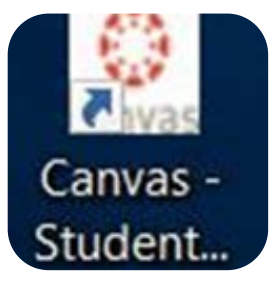

## **DCPS** Device

•Dele click en el icono de Canvas escritorio (desktop)

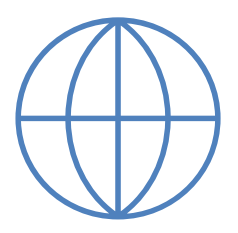

# Si no esta usando un dispositivo de DCPS

• url: <u>https://dcps.instructure.com/</u>

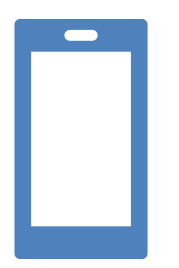

Descargue la aplicación para **estudiantes Canvas** su tienda de aplicaciones (teléfono o tableta)

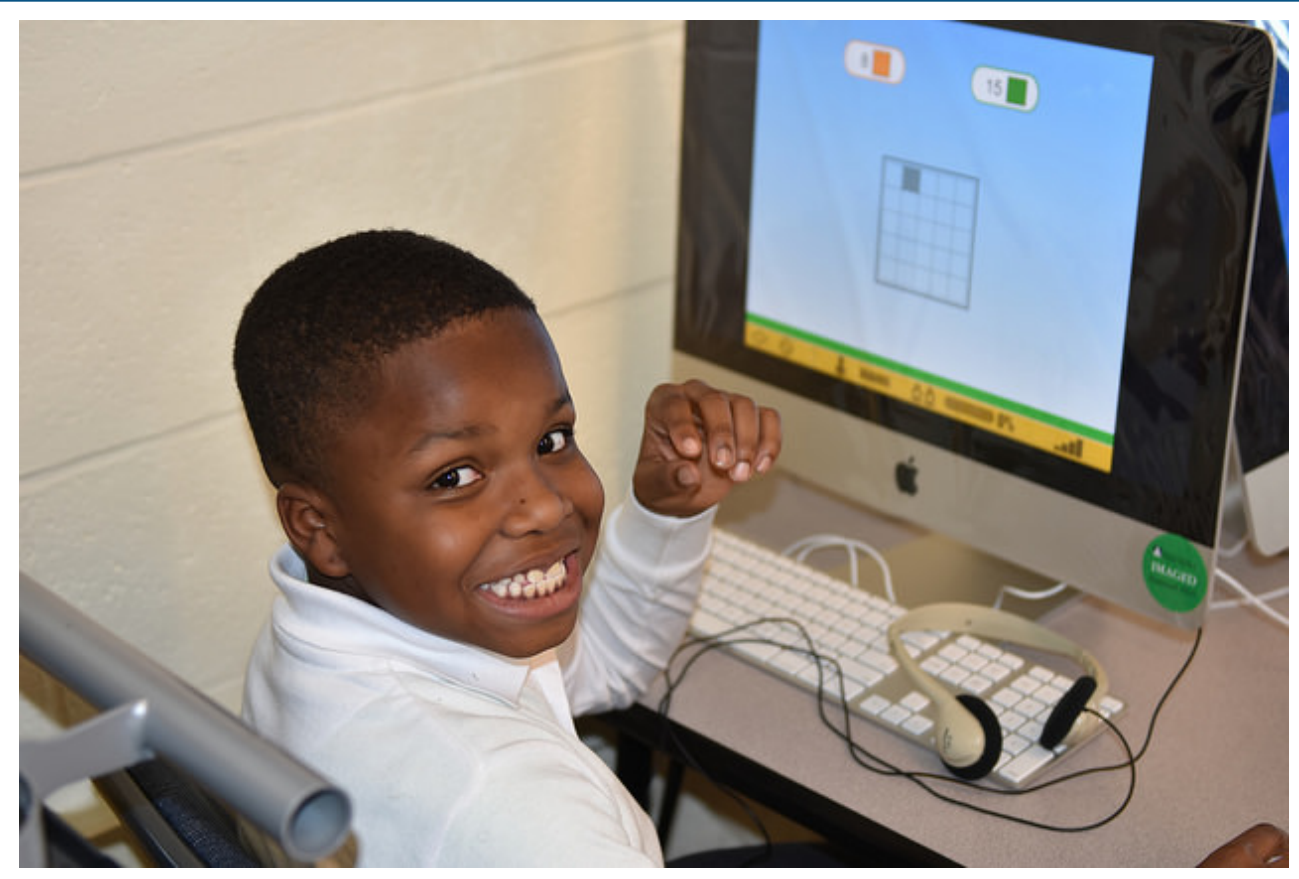

# Canvas | Lo Básico

Entrar en el Sistema, Navegación, y el apoyo

| Password<br>For help logging in:<br>Contact DCPS Canvas<br>Stay signed in<br>Forgot Password2<br>*Canvas is the DCPS tool for Cornerstones, curricular<br>resources, and content delivery for students.<br>Itale Privac/Dife: Accetable Use Pailor |  |
|----------------------------------------------------------------------------------------------------|--|
| For help logging in:<br>Contact DCPS Canvas<br>Stay signed in<br>Eorgot Password?<br>*Canvas is the DCPS tool for Cornerstones, curricular<br>resources, and content delivery for students.<br><u>Hele PrivacyPelicy Acceptable Use Policy</u>     |  |
|                                                                                                    |  |
|                                                                                                    |  |

### Panel de Control / Dashboard

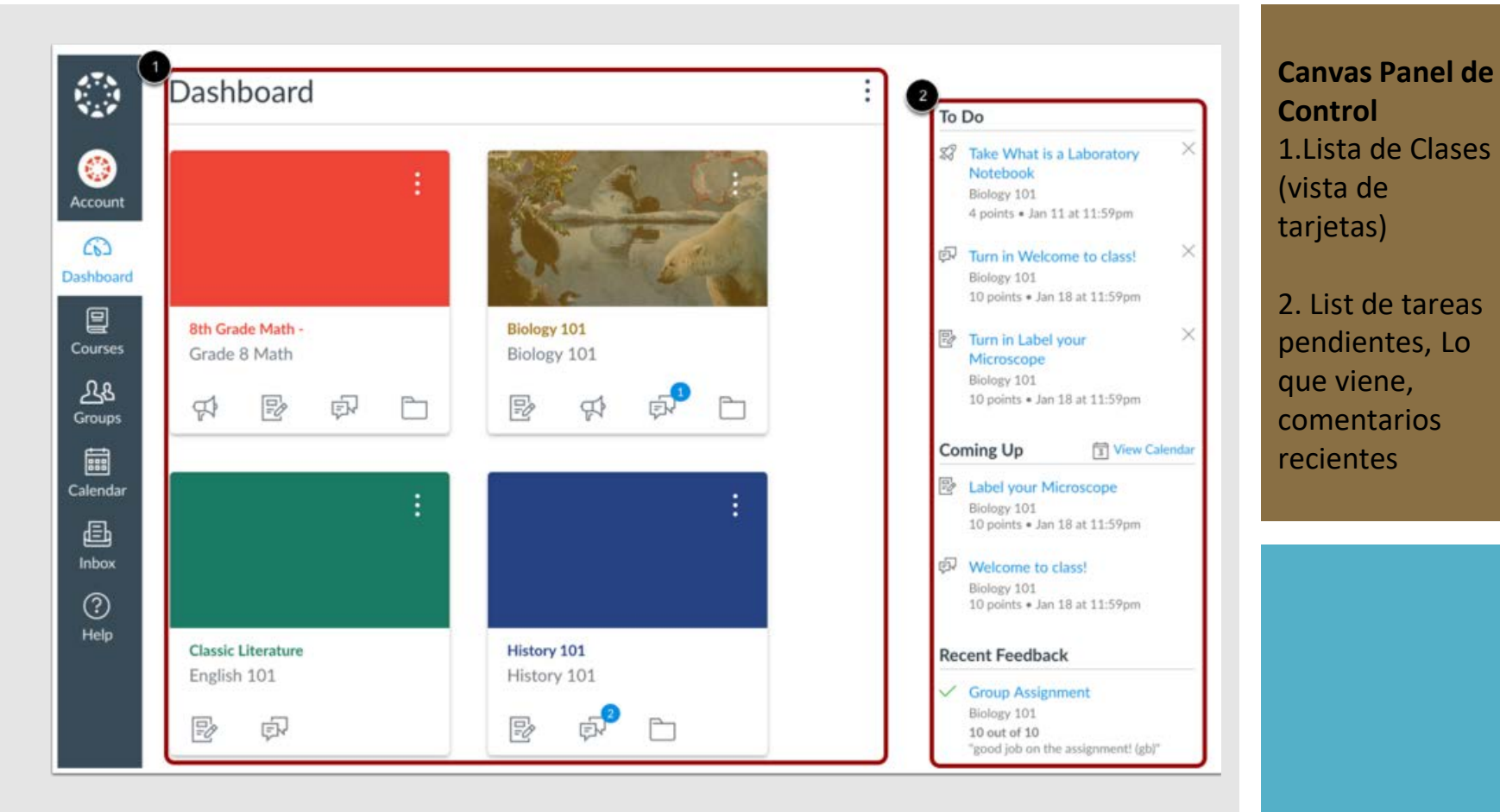

## Página principal de Primaria y Secundaria

| CANVAS COURSE COMPANION                              |                                                     |                                        |                              |                                          |  |
|------------------------------------------------------|-----------------------------------------------------|----------------------------------------|------------------------------|------------------------------------------|--|
| We                                                   | elcome                                              | to 2nd                                 | d Grac                       | le!                                      |  |
|                                                      | TEACHER                                             | AME at XX Elementary Scho              | ool                          |                                          |  |
| This is going to be a great year! Add in welcome me  | ssage or video here. Schools can also               | add information about the general dail | y schedule and expectations. |                                          |  |
| Course Navigation                                    | JPPCR1 Mox ) to learn neme about this (ourse and ho | e to support your scholar's learning   |                              |                                          |  |
| Click on each day for LIVE instruction with your tea | scher.                                              |                                        |                              | 10 m m m m m m m m m m m m m m m m m m m |  |
| Monday                                               | Tuesday                                             | Wednesday                              | Thursday                     | Friday                                   |  |
| lunes                                                | martes                                              | mércoles                               | jueves                       | viernes                                  |  |
| Click each subject for your INDEPENDENT learnin      | e                                                   |                                        |                              |                                          |  |
| MATH                                                 |                                                     | SOCIAL                                 |                              |                                          |  |
| MUSIC                                                | ART                                                 | €<br>HPE                               | UN WORLD                     |                                          |  |
|                                                      | PERFORMING                                          | LIBRARY/MEDIA                          |                              |                                          |  |

#### CANVAS COURSE COMPANION

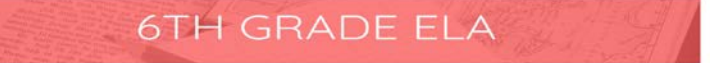

#### Welcome to [TEACHER NAME]'s Class

INSERT TEMPLATE FOR TEACHER WELCOME MESSAGE: Lorem ipsum dolor sit amet, consectetur adipiscing elit. Ut sed parus metus. Suspendisse ut est sagittis, lobortis justo vitae, dignissim nulla. Sed quis tellus gravida, portitor dolor id, imperdiet tellus.

PARENTS/GUARDIANS: Click [INSERT FAMILY ENGAGEMENT/SUPPORT PAGE] to learn more about this course and how to support your scholar's learning.

#### [NAME OF COURSE] Overview

INSERT TEMPLATE FOR COURSE OVERVIEW. Lorem ipsum dolor sit amet, consectetur adipiscing elit. Ut sed purus metus. Suspendisse ut est sagittis, lobortis justo vitae, dignissim nulla. Sed quis tellus gravida, portitior dolor id, imperdiet tellus.

#### **Course Navigation**

Your learning in this course will be organized in Modules, which is a path you will follow here on Canvas. But you won't be alone! If we are together in school, you will follow the same path but we will do it together and whether you are learning at home or in school, you wi

using Module

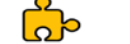

MODULES

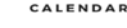

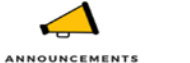

GRADES

>>> THIS WEEK'S MODULE

#### CANVAS COURSE COMPANION

## Welcome to 2nd Grade!

#### **TEACHER NAME at XX Elementary School**

This is going to be a great year! Add in welcome message or video here. Schools can also add information about the general daily schedule and expectations.

PARENTS/GUARDIANS: Click [INSERT LINK TO FAMILY ENGAGEMENT/SUPPORT PAGE] to learn more about this course and how to support your scholar's learning.

| Course Navigation                           |               |               |                    |         |
|---------------------------------------------|---------------|---------------|--------------------|---------|
| Click on each day for LIVE instruction with | your teacher. |               |                    |         |
| Monday                                      | Tuesday       | Wednesday     | Thursday           | Friday  |
| lunes                                       | martes        | miércoles     | jueves             | viernes |
| Click each subject for your INDEPENDEN      | T learning.   |               |                    |         |
|                                             |               | SOCIAL        | SCIENCE            |         |
| MUSIC                                       | ART           | HPE           | WORLD<br>LANGUAGES |         |
|                                             | PERFORMING    | LIBRARY/MEDIA |                    |         |

# 6TH GRADE ELA

### Welcome to [TEACHER NAME]'s Class

**INSERT TEMPLATE FOR TEACHER WELCOME MESSAGE**: Lorem ipsum dolor sit amet, consectetur adipiscing elit. Ut sed purus metus. Suspendisse ut est sagittis, lobortis justo vitae, dignissim nulla. Sed quis tellus gravida, porttitor dolor id, imperdiet tellus.

PARENTS/GUARDIANS: Click [INSERT FAMILY ENGAGEMENT/SUPPORT PAGE] to learn more about this course and how to support your scholar's learning.

### [NAME OF COURSE] Overview

**INSERT TEMPLATE FOR COURSE OVERVIEW**. Lorem ipsum dolor sit amet, consectetur adipiscing elit. Ut sed purus metus. Suspendisse ut est sagittis, lobortis justo vitae, dignissim nulla. Sed quis tellus gravida, porttitor dolor id, imperdiet tellus.

### **Course Navigation**

Your learning in this course will be organized in **Modules**, which is a path you will follow here on Canvas. But you won't be alone! If we are together in school, you will follow the same path but we will do it together and whether you are learning at home or in

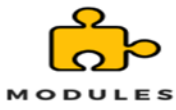

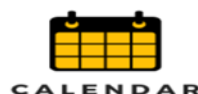

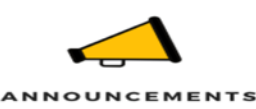

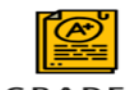

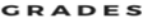

### THIS WEEK'S MODULE

## Navegando el aprendizaje INDEPENDIENTE

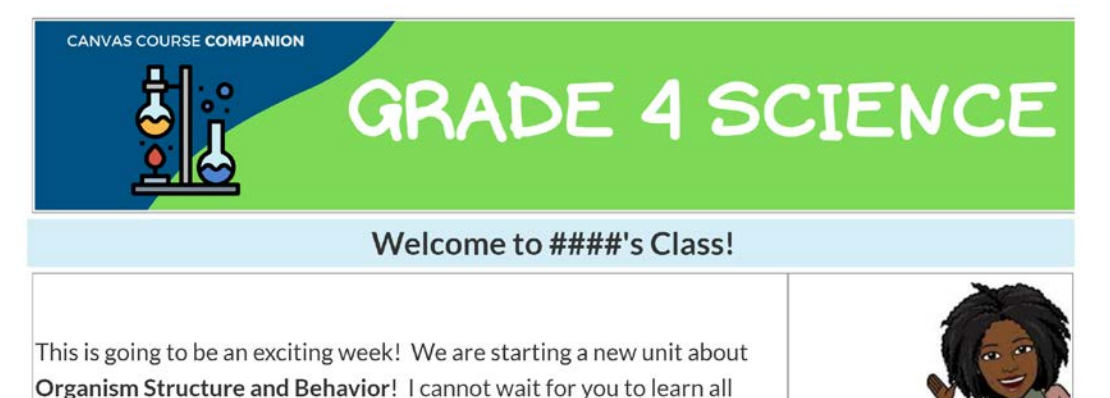

about it. Click on Next at the bottom of your screen to get started.

Para volver a una página, haga clic en el botón

Para avanzar en una página, haga clic en el botón

Previous

| C |                              |
|---|------------------------------|
|   | <ul> <li>Previous</li> </ul> |
|   |                              |

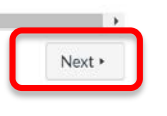

Next 🕨

## Calificaciones

| Grades for Test Student                 |                           |                                              |         | 🖨 Print Grades |        |
|-----------------------------------------|---------------------------|----------------------------------------------|---------|----------------|--------|
| Class Notebook<br>Grades<br>Assignments | Arrange By<br>Due Date    | ✓ Apply                                      |         |                |        |
| Discussions<br>Quizzes                  | Name<br>Canyas Navigation | Due                                          | Status  | Score          | Out of |
| Office 365<br>Discovery Education       | Run on Sentences          | Jun 18, 2019 by 11:59pm<br>May 29 by 11:59pm | MISSING | -              | 8      |
|                                         | Lexia                     |                                              |         | -              |        |

# Apoyo Para Usar Canvas

Account

(n)

Dashboard

回

Courses

filler

Calendar

邑

Inbox

(?)

Help

Little lost? Try here first!

Search the Canvas Guides

Find answers to common questions

OTHER RESOURCES

**Report a Problem** 

Submit a Feature Idea

Ask Your Instructor a Question

If Canvas misbehaves, tell us about it

Have an idea to improve Canvas?

COVID-19 Canvas Resources

NEM

Questions are submitted to your instructor

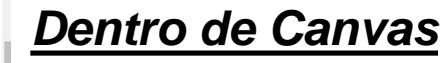

- Envía un mensaje al profesor
- Canvas guía para estudiantes y padres

### Apoyo de Canvas de DCPS

 Abra la pagina de Reopen Strong(Reabrir con Pie

Firme): <u>https://dcpsreopenstrong.com/updates/</u>

 Sitio del Plan de Continuidad de Instrucción del DCPS/ DCPS Instructional Continuity Plan Site: <u>https://dcps.instructure.com/courses/179580/pa</u> <u>ges/support</u>

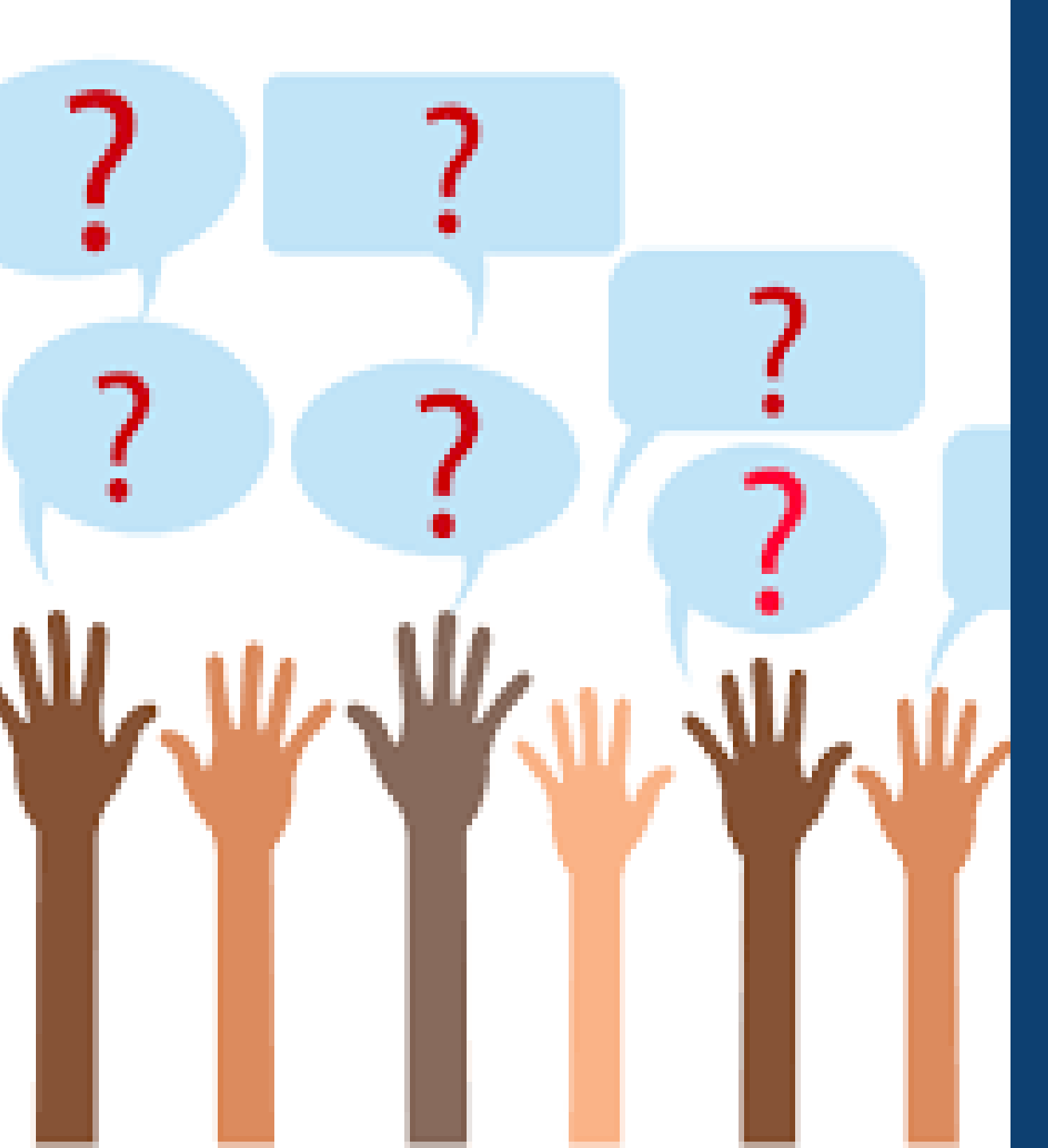

# ¿Preguntas?

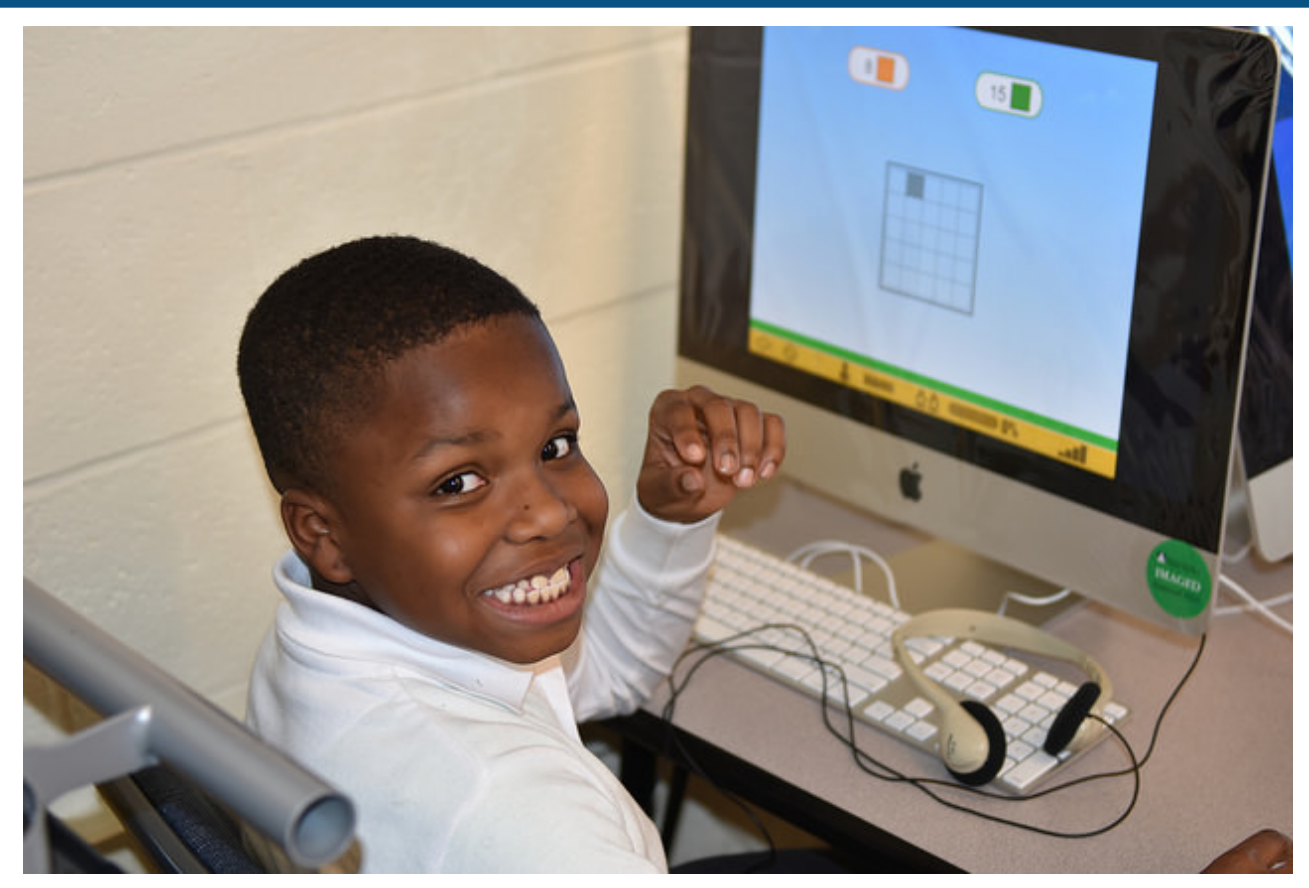

# Demostración

¡Experimenta Canvas!

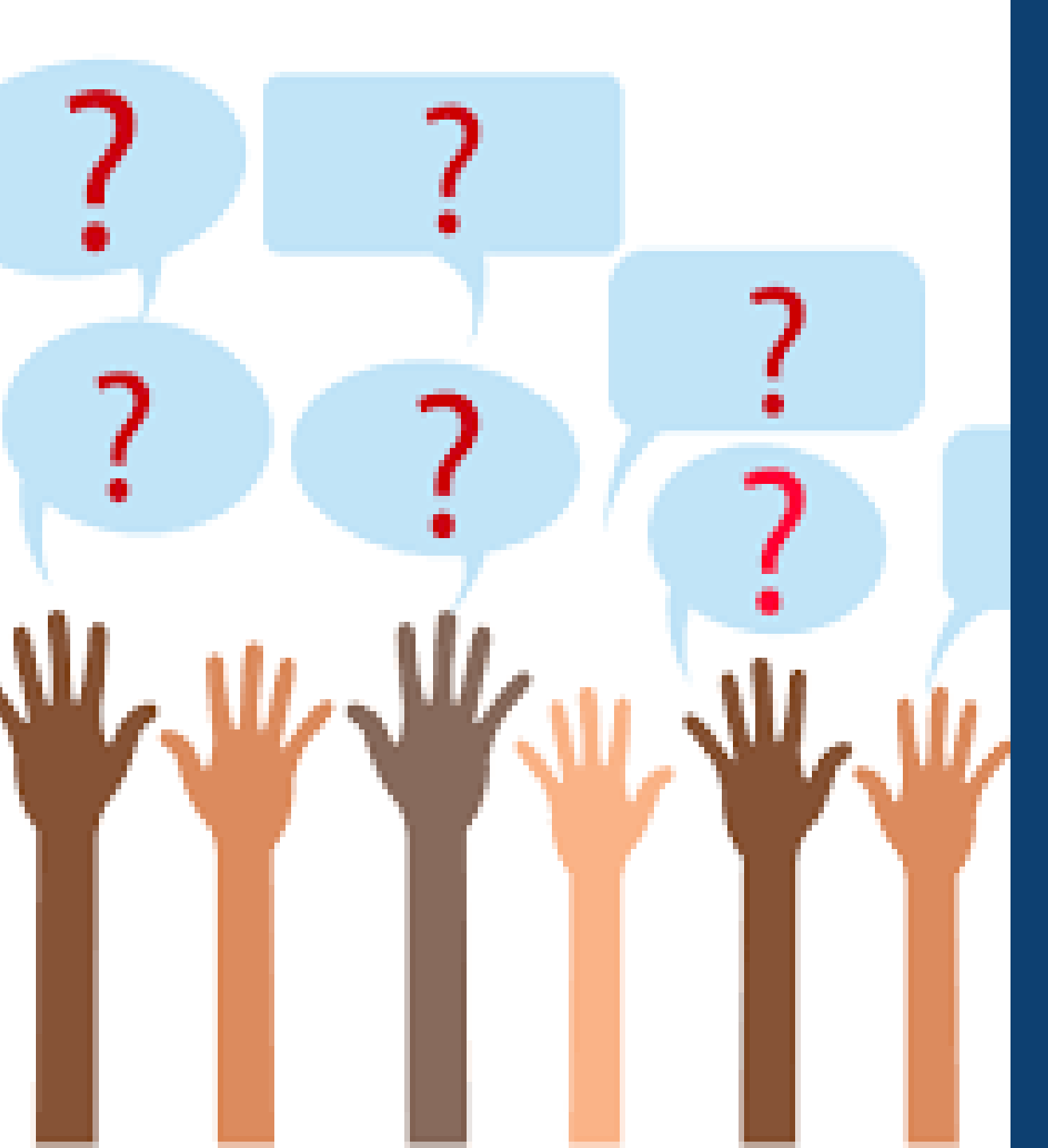

# ¿Preguntas?

# ¡Gracias!

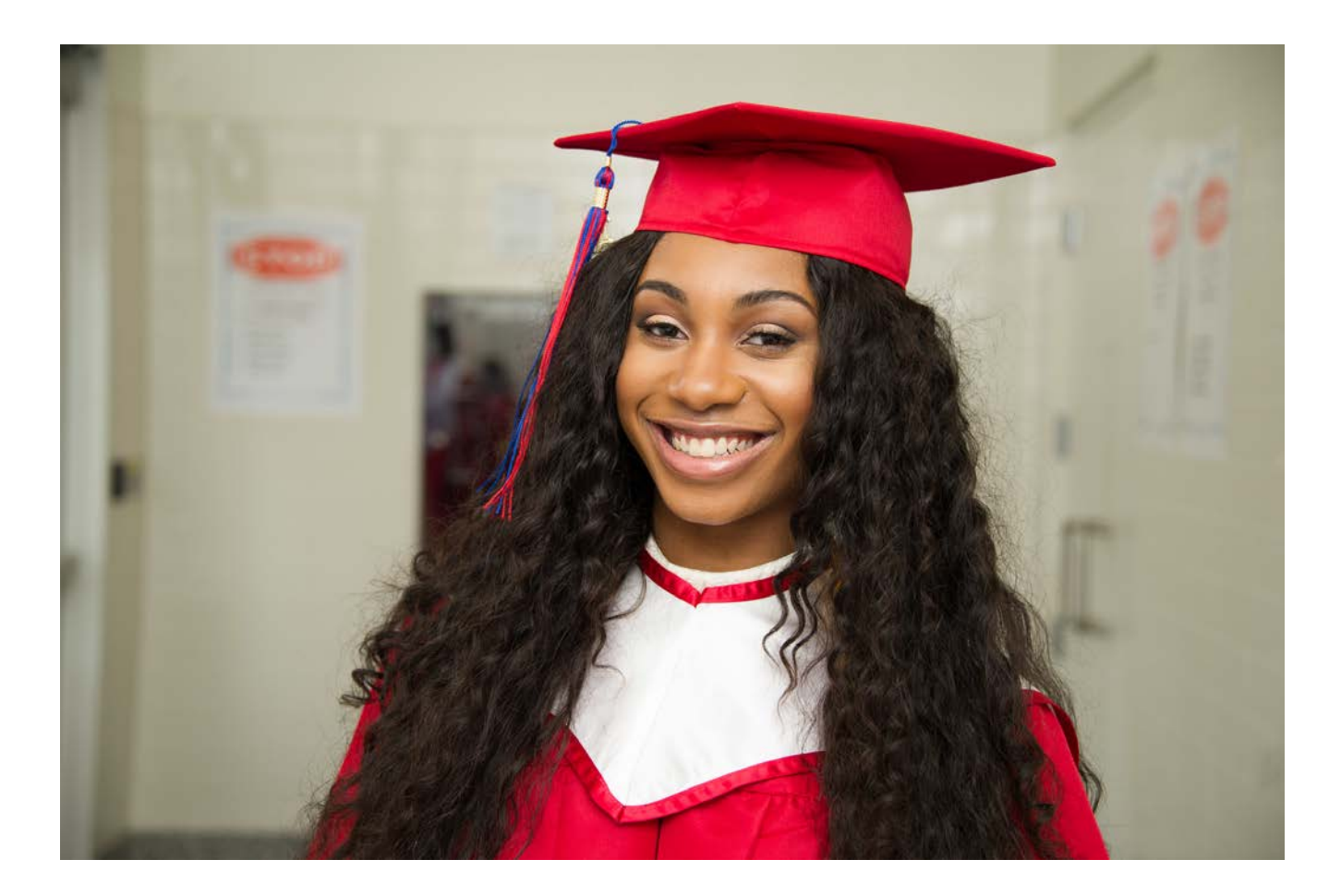

# Próximos talleres de la Universidad para padres

| Agosto |                                                                                            | Septiembre |                                                                                                  |  |
|--------|--------------------------------------------------------------------------------------------|------------|--------------------------------------------------------------------------------------------------|--|
| 20     | Acceso al aprendizaje en línea – Canvas 101<br>para familias                               | 1          | Aprender cómo navegar el proceso del IEP<br>(Programa de Educación Individualizada) este<br>año  |  |
| 27     | Ayudando a nuestros hijos a responder al<br>trauma a medida que volvemos al<br>aprendizaje | 3          | Calificación, graduación y apoyos de la escuela secundaria                                       |  |
|        |                                                                                            | 10         | Formar prácticas restaurativas con su familia                                                    |  |
|        |                                                                                            | 15         | ¿Cómo será la asistencia para el año escolar<br>2020-2021?                                       |  |
|        |                                                                                            | 17         | Guía familiar del aprendizaje de inglés para<br>asociarse con los maestros de PK – en<br>español |  |

## Regístrese en bit.ly/dcpsparentursvp

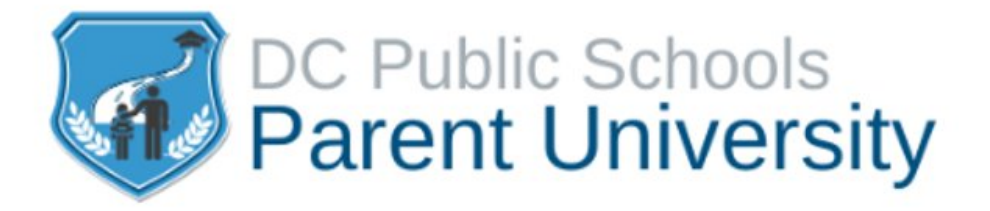

## Find our previous workshops on

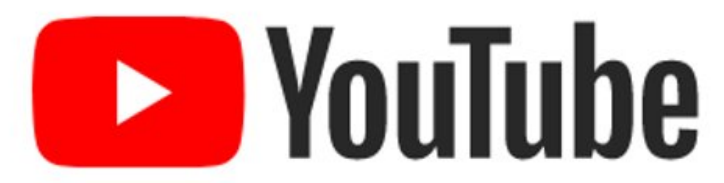

## bit.ly/parentureopenstrong

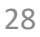

# Conclusión

- Visite <u>dcpsreopenstrong.com</u> para recursos adicionales.
- Infórmenos cómo nos fue: Visite <u>bit.ly/parentueval19</u> para una encuesta.
- ¿Necesita su hijo un dispositivo para aprender en casa? Complete la encuesta en <u>bit.ly/DCPSTechAccess</u>.
- Para preguntas o ideas adicionales, envíe un correo electrónico a <u>ParentU@k12.dc.gov</u>.